## **HSAI** Members Information

1. For new members please follow the old pattern for new registration. You can download the form by clicking here. <u>DOWNLOAD</u>

## 2. For existing members

Thank you for being a member of Home Science Association of India.

We request you to login to your account using dummy credentials and update you details. Please find the below instructions to login your account.

1. Click on the "Login" tab (highlighted in red color) in navigation bar.

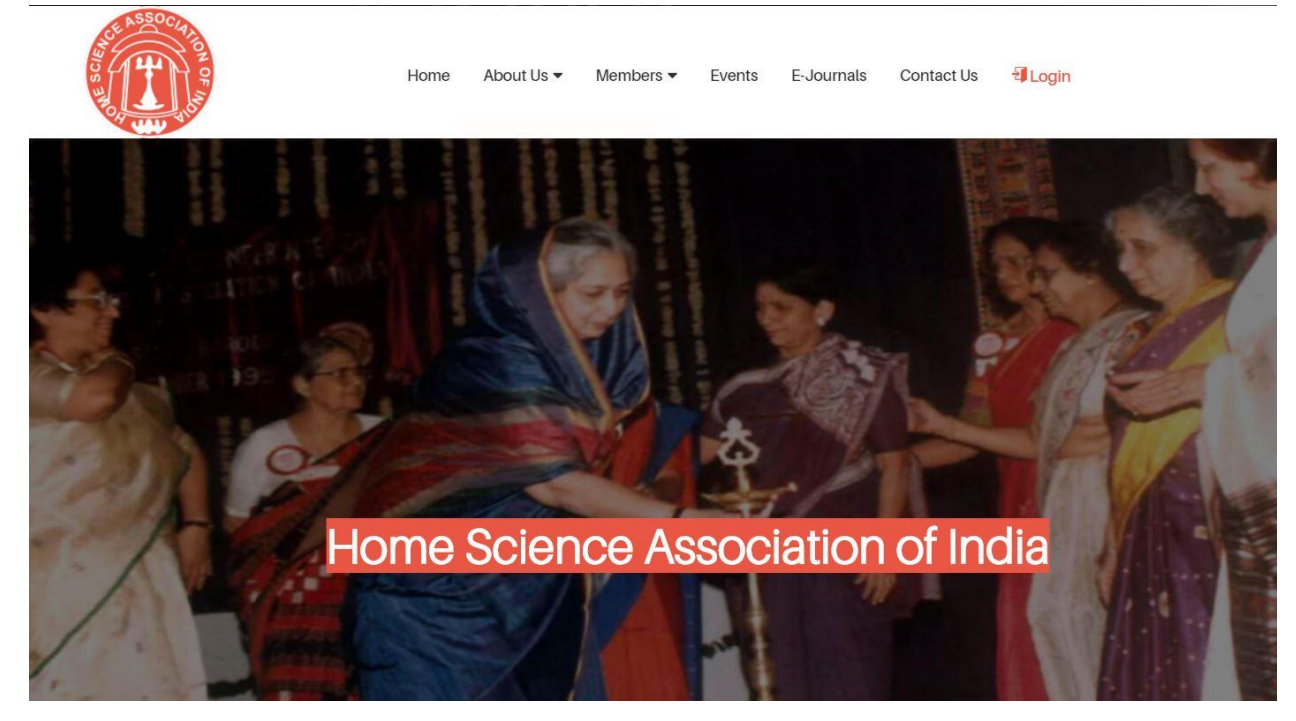

2. You would get the login form where you need to fill your login details.

| LOGIN<br>Home / Login |  |
|-----------------------|--|
| Login                 |  |
| Membership Number     |  |
| E-mail                |  |
| Password              |  |
| Login Forgot Password |  |
|                       |  |

- 3. You need to fill your membership number, email id and password.
- 4. If you are logging in for the first time and you do not have email id, please use these below credentials:
  - a. Membership Number = your lifetime membership number
  - b. Email = <u>dummy@dummy.com</u>
  - c. Password = 1234

If you already have an email id and you have provided your email id while registering for the membership, we recommend you to use below details:

- a. Membership Number = your lifetime membership number
- b. Email = your email id registered with Home Science Association of India
- c. Password = 1234

5. After successful login, you would be able to view your profile page where you need to update your details.

|                                          | Home About Us • Members                                                                                                    | Events E-Journals Contac                | ct Us 🖷 User Profile 🛛 🗜 Logout           | t       |
|------------------------------------------|----------------------------------------------------------------------------------------------------|-----------------------------------------|-------------------------------------------|---------|
|                                          | WELCO                                                                                                    | ME<br>User Profile                      |                                           |         |
| Basic Details                            | User                                                                                                    | Profile<br>Educational Details          | S Edit Profile                            |         |
| Membership Number                        |                                                                                                    | Degree Specializati                     | on University                             | Year    |
| Name                                     |                                                                                                    | Membership Detail                       | is & Sianature                            |         |
| Email                                    | dummy@dummy.com                                                                                                    |                                         | 2. 2000.1                                 | 5604 () |
| Password                                 | 1234                                                                                                    | Membership                              | Life time member Rs. 2000 + 1:            | 50      |
| State                                    |                                                                                                    | Membership End Date                     | Lifetime Access                           |         |
| Designation                              |                                                                                                    | Date Of Application                     |                                           |         |
| Landline No.                             | 0                                                                                                    | Signature                               | Sanature                                  |         |
| Mobile No.                               | 9999999999                                                                                                    |                                         | el la la la la la la la la la la la la la |         |
| Office No.                               | 0                                                                                                    |                                         |                                           |         |
| Institutional Address                    |                                                                                                    |                                         |                                           |         |
|                                          | C27 THE REAL PROPERTY OF THE REAL PROPERTY OF THE R |                                         |                                           |         |
| Upload Resear                            | rch Papers For Journal                                                                                                    | Upload Award P                          | apers For Confere                         | nce     |
| Title                                    | AT \$ \$ \$ \$ 00 Protocol (Contraction Contraction Service)                                                                                                    | Title                                   |                                           |         |
| Enter Title                              |                                                                                                    | Enter Title                             |                                           |         |
| Research Papers Choose File No file choo | sen                                                                                                    | Award Papers Choose File No file chosen |                                           |         |
| Upload                                   |                                                                                                    | Upload                                  |                                           |         |
| f                                        | Home About Us Members Ev                                                                                                    | ents E-Journals Contac                  | t Us Privacy Policy                       |         |

6. Your profile would be like the above screenshot. You need to click on "Edit Profile" button next to "Education Details" in order to update your details. When you click on "Edit Profile" tab, you

## would get below page:

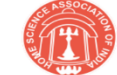

Home About Us 🔻 Members 👻 Events E-Journals Contact Us 🏶 User Profile 🔂 Logout

| EDIT MEMBERSHIP        |  |
|------------------------|--|
|                        |  |
| Home / Edit Membership |  |
|                        |  |

|                                               |                                          | Email Id / Username                                                                                                    |                                                                                                    |   |  |
|-----------------------------------------------|------------------------------------------|----------------------------------------------------------------------------------------------------|----------------------------------------------------------------------------------------------------|---|--|
| Select Title                                  |                                          | <ul> <li>dummy@dummy.com</li> </ul>                                                                                                    |                                                                                                    |   |  |
| First Name                                    |                                          | Password                                                                                                    |                                                                                                    |   |  |
|                                               |                                          | 1234                                                                                                    |                                                                                                    |   |  |
| Last Name                                     |                                          | State                                                                                                    |                                                                                                    |   |  |
|                                               |                                          |                                                                                                    |                                                                                                    | - |  |
| Institutional Address                         |                                          | Designation                                                                                                    |                                                                                                    |   |  |
|                                               |                                          |                                                                                                    |                                                                                                    |   |  |
| Permanent Mailing Address                     |                                          | Landline No.                                                                                                    |                                                                                                    |   |  |
|                                               |                                          | 0                                                                                                    |                                                                                                    |   |  |
|                                               |                                          | Mobile No.                                                                                                    |                                                                                                    |   |  |
|                                               |                                          | 9999999999                                                                                                    |                                                                                                    |   |  |
|                                               |                                          | Office No.                                                                                                    |                                                                                                    |   |  |
|                                               |                                          | 0                                                                                                    |                                                                                                    |   |  |
|                                               |                                          |                                                                                                    |                                                                                                    |   |  |
|                                               |                                          |                                                                                                    |                                                                                                    |   |  |
| Qualifications (* Kindly                      | attach supporting docu                   | uments for verification)                                                                                                    |                                                                                                    |   |  |
| Qualifications (* Kindly<br>Degree or Diploma | attach supporting docu                   | uments for verification)                                                                                                    | Year Of Passing                                                                                                    |   |  |
| Qualifications (* Kindly<br>Degree or Diploma | attach supporting docu                   | uments for verification)<br>University, School or College                                                                                                    | Year Of Passing                                                                                                    |   |  |
| Qualifications (* Kindly<br>Degree or Diploma | attach supporting docu                   | uments for verification)<br>University, School or College                                                                                                    | Year Of Passing                                                                                                    |   |  |
| Qualifications (* Kindly<br>Degree or Diploma | attach supporting docu                   | University, School or College                                                                                                    | Year Of Passing                                                                                                    |   |  |
| Qualifications (* Kindly<br>Degree or Diploma | attach supporting docu                   | University, School or College                                                                                                    | Year Of Passing                                                                                                    |   |  |
| Qualifications (* Kindly<br>Degree or Diploma | attach supporting docu<br>specialization | University, School or College                                                                                                    | Year Of Passing                                                                                                    |   |  |
| Qualifications (* Kindly<br>Degree or Diploma | attach supporting docu<br>specialization | University, School or College                                                                                                    | Year Of Passing                                                                                                    |   |  |
| Oualifications (* Kindly<br>Degree or Diploma | attach supporting docu<br>specialization | Uments for verification) University, School or College                                                                                                    | Year Of Passing                                                                                                    |   |  |
| Oualifications (* Kindly<br>Degree or Diploma | attach supporting docu<br>specialization | University, School or College                                                                                                    | Year Of Passing                                                                                                    |   |  |
| Oualifications (* Kindly<br>Degree or Diploma | attach supporting docu<br>specialization | University, School or College                                                                                                    | Year Of Passing                                                                                                    |   |  |
| Oualifications (* Kindly Degree or Diploma    | attach supporting docu<br>specialization | University, School or College                                                                                                    | Year Of Passing                                                                                                    |   |  |
| Oualifications (* Kindly Degree or Diploma    | attach supporting docu<br>specialization | uments for verification) University, School or College University, School or College University, | Year Of Passing                                                                                                    |   |  |
| Oualifications (* Kindly Degree or Diploma    | attach supporting docu<br>specialization | University, School or College                                                                                                    | Year Of Passing                                                                                                    |   |  |
| Oualifications (* Kindly Degree or Diploma    | attach supporting docu<br>specialization | University, School or College                                                                                                    | Year Of Passing                                                                                                    |   |  |
| Oualifications (* Kindly Degree or Diploma    | attach supporting docu<br>specialization | University, School or College                                                                                                    | Year Of Passing                                                                                                    |   |  |
| Oualifications (* Kindly Degree or Diploma    | attach supporting docu  specialization   | University, School or College                                                                                                    | Year Of Passing                                                                                                    |   |  |
| Oualifications (* Kindly Degree or Diploma    | attach supporting docu                   | University, School or College                                                                                                    | Year Of Passing         Image: Image of the second second |   |  |

Copyrights © 2017, All Rights Reserved By : Home Science Association Of India. Designed & Developed By: Dreamsdes

- 7. Please update all your details along with email id and password. This new email id and password would be used when you would login next time.
- 8. After every login, please make sure to logout. You can find the logout button (highlighted in red color) in the navigation bar.

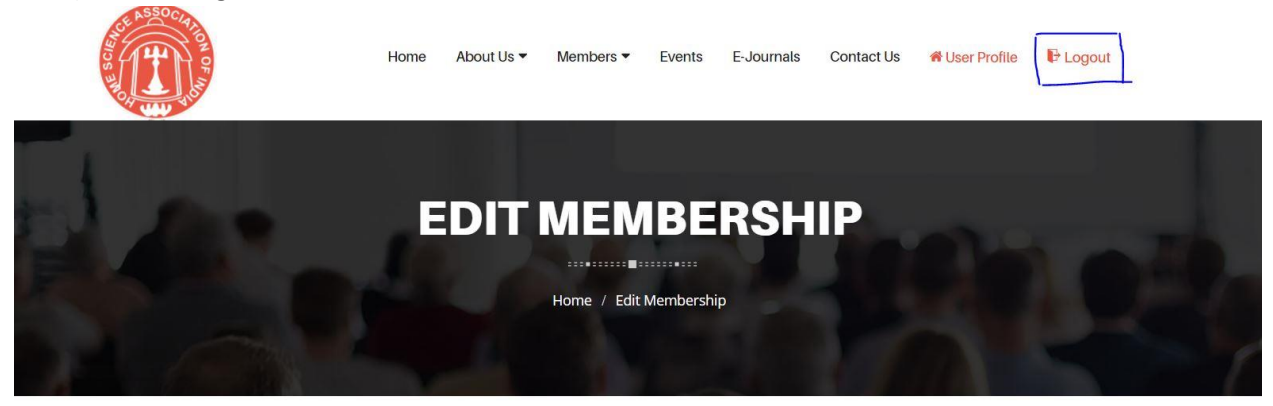